# RECYCLER UN ORDINATEUR EN CONSOLE DE JEUX RETRO

(ATARI - SEGA - NINTENDO - NEOGEO ..)

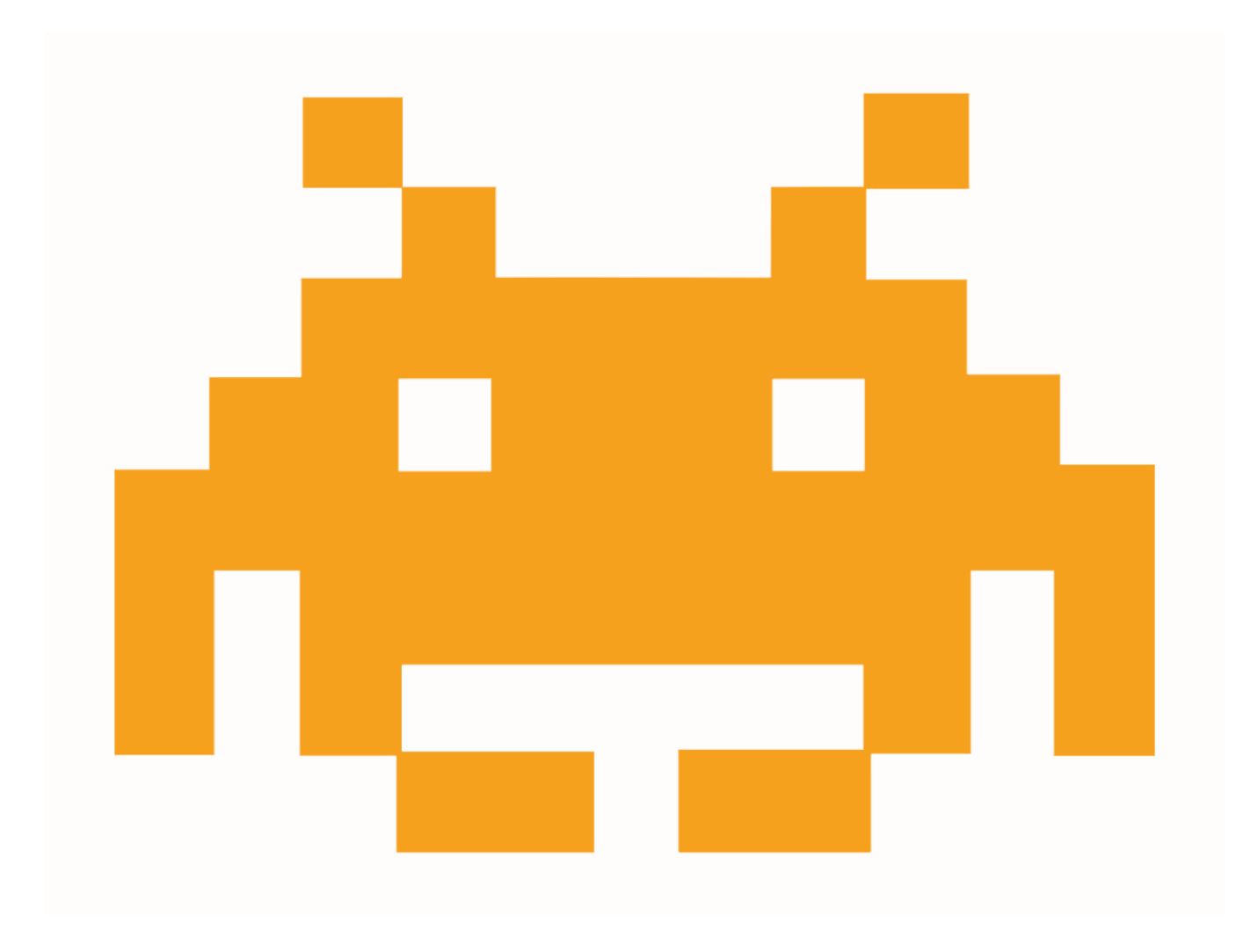

### **AVEC UBUNTU - MAME - RETROPIE - RETROARCH**

# Installer Le système d'exploitation UBUNTU

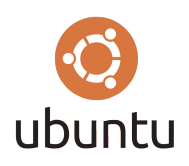

1 - Télécharger Ubuntu sur le site : https://www.ubuntu-fr.org/telechargement

2 - Graver l'image .iso sur un DVD

3 - Au démarrage de l'ordinateur amorcer à partir de ce DVD puis suivre les étapes sur l'écran pour l'installer

4 - Durant l'installation d'ubuntu choisir « arcade » comme nom d'utilisateur

# Installer l'émulateur de jeux d'arcade MAME

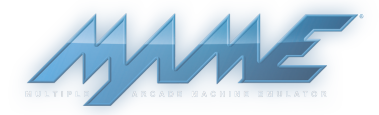

- 1 Une fois Ubuntu installé ouvrir Firefox et lancer le lien : apt://mame
- 2 Une fenêtre s'ouvre confirmer l'ouverture du lien
- 2 Confirmer l'installation
- 3- Ensuite cliquer sur le logo ubuntu en haut a gauche de l'écran, dans "rechercher"

écrire « terminal ». Le logo du terminal apparaît, cliquer dessus pour l'ouvrir.

Dans la fenêtre du terminal recopiez la commande suivante pour éditer le fichier "mame.ini" : sudo gedit /etc/mame/mame.ini

Appuyez sur la touche "entrée" pour valider, écrivez votre mot de passe et appuyez à nouveau sur "entrée". Le fichier s'ouvre, à la ligne "rompath" Ajoutez ceci pour renseigner l'endroit où seront les roms d'arcade :

;/home/arcade/Retropie/roms/arcade

### **Installer RETROPIE**

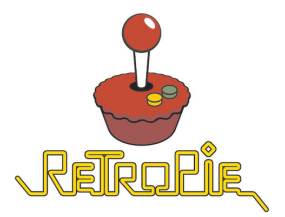

1 - Mise à jour des paquets APT : Dans le terminal écrire la commande suivante : sudo apt-get update && sudo apt-get upgrade

2 - Installation des paquet nécessaire au script d'installation de RetroPie, tapez la commande : sudo apt-get install -y git dialog appuyez sur la touche "entrée" 3 - Téléchargement du dernier script d'installation de Retropie, tapez la commande : git clone --depth=1 https://github.com/RetroPie/RetroPie-Setup.git appuyez sur la touche "entrée"

4 - Entrer dans le dossier d'installation tapez la commande : cd RetroPie-Setup puis appuyez sur la touche "entrée"

5 - Exécuter le script :

sudo ./retropie\_setup.sh puis appuyez sur la touche "entrée"

A cet instant l'écran devrait ressembler à cela :

| I<br>U<br>P<br>C<br>S<br>X | Basic install<br>Update all installed packages<br>Manage packages<br>Configuration / tools<br>Update RetroPie-Setup script<br>Uninstall RetroPie<br>Perform reboot |  |
|----------------------------|----------------------------------------------------------------------------------------------------|--|
|                            |                                                                                                    |  |

6. Sélectionner « Basic install » puis « oui » et suivre les instructions jusqu'à la fin de l'installation.

7. Ensuite Sélectionnez "Perform reboot", cela va redémarrer votre ordinateur.

### Installer les Jeux (ROMS)

1. Vous pouvez trouver des jeux pour émulateurs, appelés "roms" sur de nombreux sites internet

par exemple : https://www.emuparadise.me http://www.romstation.fr etc...

2. Téléchargez et copiez dans **/home/arcade/RetroPie/roms** les roms (sous forme de fichiers .zip, .bin, .cue ...) dans les dossiers correspondant aux consoles.

## **Configurer EMULATION STATION**

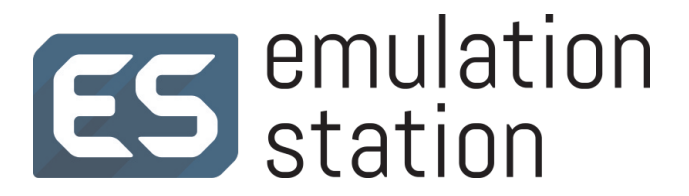

Pour configurer Emulation Station éditez le fichier "es\_systems.cfg"

1. Ouvrir un terminal et écrire la commande :

sudo gedit /etc/emulationstation/es\_systems.cfg

2. Éditer le fichier « es-systems.cfg » afin de renseigner l'emplacement des roms et la commande à effectuer pour lancer chaque émulateurs. Dans ce fichier remplacer "arcade" par votre nom de dossier personnel ubuntu si vous en avez choisi un différent.

### Configuration pour chaque émulateurs :

<?xml version="1.0"?>

#### MAME (jeux arcade)

<system>

- <name>arcade</name>
- <fullname>Arcade</fullname>
- <path>/home/ arcade/RetroPie/roms/arcade</path>
- <extension>.fba.zip.FBA.zip</extension>
  <commands (usr/commands)</pre>
- <command>/usr/games/mame %BASENAME%</command>
- <platform>arcade</platform> <theme>arcade</theme>
- </system>

#### AMSTRAD CPC

<system>

<name>amstradcpc</name>

- <fullname>Amstrad CPC</fullname>
- <path>/home/arcade/RetroPie/roms/amstradcpc</path>
- <extension>.cdt .cpc .dsk .CDT .CPC .DSK</extension>
- <command>/opt/retropie/supplementary/runcommand/runcommand.sh 0 \_SYS\_ amstradcpc %ROM%</command>
- <platform>amstradcpc</platform>
- <theme>amstradcpc</theme>
- </system>

#### ATARI 2600

- <system>
- <name>atari2600</name>
- <fullname>Atari 2600</fullname>
- could are added and are added are added a
- <extension>.a26 .bin .rom .zip .gz .A26 .BIN .ROM .ZIP .GZ</extension>

<command>/opt/retropie/supplementary/runcommand/runcommand.sh 0 \_SYS\_ atari2600 %ROM%</command> <platform>atari2600</platform>

- <theme>atari2600</theme>
- </system>

#### ATARI 7800

- <system>
- <name>atari7800</name>
- <fullname>Atari 7800 ProSystem</fullname>
- <path>/home/arcade/RetroPie/roms/atari7800</path>
- <extension>.a78 .bin .zip .A78 .BIN .ZIP</extension>
- <command>/opt/retropie/supplementary/runcommand/runcommand.sh 0\_SYS\_atari7800 %ROM%</command>

<platform>atari7800</platform>

<theme>atari7800</theme>

</system>

#### ATARI LYNX

#### <system>

- <name>atarilynx</name>
- <fullname>Atari Lynx</fullname>
- <path>/home/arcade/RetroPie/roms/atarilynx</path>
- <extension>.lnx .zip .LNX .ZIP</extension>
- <command>/opt/retropie/supplementary/runcommand/runcommand.sh 0\_SYS\_atarilynx %ROM%</command>
- <platform>atarilynx</platform>
- <theme>atarilynx</theme>
- </system>

#### **FINAL BURN ALPHA**

<system>

- <name>fba</name>
- <fullname>Final Burn Alpha</fullname>
- <path>/home/arcade/RetroPie/roms/fba</path>
- <extension>.fba .zip .FBA .ZIP</extension>
- <command>/opt/retropie/supplementary/runcommand/runcommand.sh 0 \_SYS\_ fba %ROM%</command>
- <platform>arcade</platform>
- <theme>fba</theme>
- </system>

#### FAMICOM DISK SYSTEM

<system>

- <name>fds</name>
- <fullname>Famicom Disk System</fullname>
- <path>/home/arcade/RetroPie/roms/fds</path>
- <extension>.nes .fds .zip .NES .FDS .ZIP</extension>
- <command>/opt/retropie/supplementary/runcommand/runcommand.sh 0 \_SYS\_ fds %ROM%</command>
- <platform>fds</platform>
- <theme>fds</theme>
- </system>

#### MAME LIBRETRO

- <system>
- <name>mame-libretro</name>
- <fullname>Multiple Arcade Machine Emulator</fullname>
- <path>/home/arcade/RetroPie/roms/mame-libretro</path>
- <extension>.zip .ZIP</extension>
- <command>/opt/retropie/supplementary/runcommand/runcommand.sh 0 \_SYS\_ mame-libretro %ROM%</command>
- <platform>arcade</platform>
- <theme>mame</theme>
- </system>

#### ARCADE MAME4ALL

<system>

- <name>mame-mame4all</name>
- <fullname>Multiple Arcade Machine Emulator</fullname>
- <path>/home/arcade/RetroPie/roms/mame-mame4all</path>
- <extension>.zip .ZIP</extension>
- <command>/opt/retropie/supplementary/runcommand/runcommand.sh 0 \_SYS\_ mame-mame4all %ROM%</command>
- <platform>arcade</platform>
- <theme>mame</theme>
- </system>

#### MSX

- <system>
- <name>msx</name>
- <fullname>MSX / MSX2</fullname>
- <path>/home/arcade/RetroPie/roms/msx</path>
- <extension>.rom .mx1 .mx2 .col .dsk .zip .ROM .MX1 .MX2 .COL .DSK .ZIP</extension>
- <command>/opt/retropie/supplementary/runcommand/runcommand.sh 0 \_SYS\_ msx %ROM%</command>
- <platform>msx</platform>
- <theme>msx</theme>
- </system>

#### PC ENGINE

<system>

- <name>pcengine</name>
- <fullname>TurboGrafx 16 (PC Engine)</fullname>
- <path>/home/arcade/RetroPie/roms/pcengine</path>
- <extension>.pce .ccd .cue .zip .PCE .CCD .CUE .ZIP</extension>
- <command>/opt/retropie/supplementary/runcommand/runcommand.sh 0 \_SYS\_ pcengine %ROM%</command>
- <platform>pcengine</platform>
- <theme>pcengine</theme>
- </system>

#### **CONSOLES SEGA**

#### SEGA MASTER SYSTEM

<system>

- <name>mastersystem</name>
- <fullname>Sega Master System</fullname>
- <path>/home/arcade/RetroPie/roms/mastersystem</path>
- <extension>.sms .bin .zip .SMS .BIN .ZIP</extension>
- <command>/opt/retropie/supplementary/runcommand/runcommand.sh 0\_SYS\_mastersystem %ROM%</command>
- <platform>mastersystem</platform>
- <theme>mastersystem</theme>
- </system>

#### SEGA GAME GEAR

- <system>
- <name>gamegear</name>
- <fullname>Sega Gamegear</fullname>
- <path>/home/arcade/RetroPie/roms/gamegear</path>
- <extension>.gg .bin .sms .zip .GG .BIN .SMS .ZIP</extension>
- <command>/opt/retropie/supplementary/runcommand/runcommand.sh 0 \_SYS\_ gamegear %ROM%</command>
- <platform>gamegear</platform>
- <theme>gamegear</theme>
- </system>

#### SEGA MEGADRIVE

- <system>
- <name>megadrive</name>
- <fullname>Sega Mega Drive / Genesis</fullname>
- <path>/home/arcade/RetroPie/roms/megadrive</path>
- <extension>.smd .bin .gen .md .sg .zip .SMD .BIN .GEN .MD .SG .ZIP</extension>
- <command>/opt/retropie/supplementary/runcommand/runcommand.sh 0 \_SYS\_ megadrive %ROM%</command>
- <platform>megadrive</platform>
- <theme>megadrive</theme>
- </system>

#### SEGA 32X

- <system>
- <name>sega32x</name>
- <fullname>Sega 32X</fullname>
- <path>/home/arcade/RetroPie/roms/sega32x</path>
- <extension>.32x .smd .bin .md .zip .32X .SMD .BIN .MD .ZIP</extension>
- <command>/opt/retropie/supplementary/runcommand/runcommand.sh 0 \_SYS\_ sega32x %ROM%</command>
- <platform>sega32x</platform>
- <theme>sega32x</theme>
- </system>

#### SEGA CD / MEGA CD

<system>

- <name>segacd</name>
- <fullname>Sega/Mega CD</fullname>
- <path>/home/arcade/RetroPie/roms/segacd</path>
- <extension>.zip .bin .rar .iso .cue .ZIP .BIN .RAR .ISO .CUE</extension>
- <command>/opt/retropie/supplementary/runcommand/runcommand.sh 0 \_SYS\_ segacd %ROM%</command>
- <platform>segacd</platform>
- <theme>segacd</theme>
- </system>

#### **SEGA SG 1000**

- <system>
- <name>sg-1000</name>
- <fullname>Sega SG-1000</fullname>
- <path>/home/arcade/RetroPie/roms/sg-1000</path>
- <extension>.sg .bin .zip .SG .BIN .ZIP</extension>
- <command>/opt/retropie/supplementary/runcommand/runcommand.sh 0\_SYS\_sg-1000 %ROM%</command>
- <platform>sg-1000</platform>
- <theme>sg-1000</theme>
- </system>

#### **CONSOLES NINTENDO**

#### NINTENDO GAME BOY

<system>

- <name>gb</name>
- <fullname>Game Boy</fullname>
- <path>/home/arcade/RetroPie/roms/gb</path>
- <extension>.gb .zip .GB .ZIP</extension>
- <command>/opt/retropie/supplementary/runcommand/runcommand.sh 0 \_SYS\_ gb %ROM%</command>
- <platform>gb</platform>
- <theme>gb</theme>
- </system>

#### NINTENDO GAME BOY COLOR

- <system>
- <name>gbc</name>
- <fullname>Game Boy Color</fullname>
- <path>/home/arcade/RetroPie/roms/gbc</path>
- <extension>.gbc .zip .GBC .ZIP</extension>
- <command>/opt/retropie/supplementary/runcommand/runcommand.sh 0 \_SYS\_ gbc %ROM%</command>
- <platform>gbc</platform>
- <theme>gbc</theme>
- </system>

#### NINTENDO NES

- <system>
  - <name>nes</name>
  - <fullname>Nintendo Entertainment System</fullname>
  - <path>/home/arcade/RetroPie/roms/nes</path>
  - <extension>.nes .zip .NES .ZIP</extension>
- <command>/opt/retropie/supplementary/runcommand/runcommand.sh 0 \_SYS\_ nes %ROM%</command>
- <platform>nes</platform>
- <theme>nes</theme>
- </system>

#### NINTENDO GAME BOY ADVANCE

- <system>
- <name>gba</name>
- <fullname>Game Boy Advance</fullname>
- <path>/home/arcade/RetroPie/roms/gba</path>
- <extension>.gba .zip .GBA .ZIP</extension>
- <command>/opt/retropie/supplementary/runcommand/runcommand.sh 0 \_SYS\_ gba %ROM%</command>
- <platform>gba</platform>
- <theme>gba</theme>
- </system>

#### SUPER NINTENDO

- <system>
- <name>snes</name>
- <fullname>Super Nintendo</fullname>
- <path>/home/arcade/RetroPie/roms/snes</path>
- <extension>.bin .smc .sfc .fig .swc .mgd .zip .BIN .SMC .SFC .FIG .SWC .MGD .ZIP</extension>
- <command>/opt/retropie/supplementary/runcommand/runcommand.sh 0 \_SYS\_ snes %ROM%</command>
- <platform>snes</platform>
- <theme>snes</theme>
- </system>

#### **NINTENDO 64**

- <svstem>
- <name>n64</name>
- <fullname>Nintendo 64</fullname>
- <path>/home/arcade/RetroPie/roms/n64</path>
- <extension>.z64 .n64 .v64 .Z64 .N64 .V64</extension>
- <command>/opt/retropie/supplementary/runcommand/runcommand.sh 0 \_SYS\_ n64 %ROM%</command>
- <platform>n64</platform>
- <theme>n64</theme>
- </system>

#### **CONSOLES NEOGEO**

#### **NEO GEO POCKET**

<system>

- <name>ngp</name>
- <fullname>Neo Geo Pocket</fullname>
- <path>/home/arcade/RetroPie/roms/ngp</path>
- <extension>.ngp .zip .NGP .ZIP</extension>
- <command>/opt/retropie/supplementary/runcommand/runcommand.sh 0 \_SYS\_ ngp %ROM%</command>
- <platform>ngp</platform>
- <theme>ngp</theme>
- </system>

#### **NEO GEO POCKET COLOR**

- <system>
- <name>ngpc</name>
- <fullname>Neo Geo Pocket (Color)</fullname>
- <path>/home/arcade/RetroPie/roms/ngpc</path>
- <extension>.ngc .zip .NGC .ZIP</extension>
- <command>/opt/retropie/supplementary/runcommand/runcommand.sh 0\_SYS\_ngpc %ROM%</command>
- <platform>ngpc</platform>
- <theme>ngpc</theme>
- </system>

#### **NEO GEO**

- <system>
- <name>neogeo</name>
- <fullname>Neo Geo</fullname>
- <path>/home/arcade/RetroPie/roms/neogeo</path>
- <extension>.fba .zip .FBA .ZIP</extension>
- <command>/opt/retropie/supplementary/runcommand/runcommand.sh 0\_SYS\_ neogeo %ROM%</command>
- <platform>neogeo</platform>
- <theme>neogeo</theme>
- </system>

#### **CONSOLES SONY**

#### SONY PLAYSTATION PORTABLE

- <system>
- <name>psp</name>
- <fullname>PlayStation Portable</fullname>
- <path>/home/arcade/RetroPie/roms/psp</path>
- <extension>.iso .pbp .cso .ISO .PBP .CSO</extension>
- <command>/opt/retropie/supplementary/runcommand/runcommand.sh 0 \_SYS\_ psp %ROM%</command>
- <platform>psp</platform>
- <theme>psp</theme>
- </system>

#### SONY PLAYSTATION

- <system>
- <name>psx</name>
- <fullname>PlayStation</fullname>
- <path>/home/arcade/RetroPie/roms/psx</path>
- <extension>.bin .cue .cbn .img .iso .m3u .mdf .pbp .toc .z .znx .CUE .CBN .IMG .ISO .M3U .MDF .PBP .TOC .Z .ZNX</extension>
- <command>/opt/retropie/supplementary/runcommand/runcommand.sh 0 \_SYS\_ psx %ROM%</command>
- <platform>psx</platform>
- <theme>psx</theme>
- </system>

#### **SONY PLAYSTATION 2**

<system>

- <name>psx2</name>
- <fullname>PlayStation 2</fullname>
- <path>/home/arcade/RetroPie/roms/ps2</path>
- <extension>.iso .ISO .cue .CUE .bin .BIN</extension>
- <command>PCSX2 %ROM%</command>
- <platform>ps2</platform>
- <theme>ps2</theme>
- </system>

#### VECTREX

#### <system>

<name>vectrex</name>

- <fullname>Vectrex</fullname>
- <path>/home/arcade/RetroPie/roms/vectrex</path>
  <extension>.vec .gam .bin .zip .VEC .GAM .BIN .ZIP</extension>
- <command>/opt/retropie/supplementary/runcommand/runcommand.sh 0\_SYS\_ vectrex %ROM%</command>
- <platform>vectrex</platform>
- <theme>vectrex</theme>
- </system>

#### ZX SPECTRUM

<system>

- <name>zxspectrum</name>
- <fullname>ZX Spectrum</fullname> <path>/home/arcade/RetroPie/roms/zxspectrum</path>
- <pacn>/nome/arcade/ketroPie/roms/zxspectrum</patn>
  <extension>.sna .szx .z80 .tap .tzx .gz .udi .mgt .img .trd .scl .dsk .zip .SNA .SZX .Z80 .TAP .TZX .GZ .UDI .MGT .IMG .TRD .SCL .DSK
- .ZIP</extension>
  - <command>/opt/retropie/supplementary/runcommand/runcommand.sh 0 \_SYS\_ zxspectrum %ROM%</command>
- <platform>zxspectrum</platform>
  <theme>zxspectrum</theme>
- <cneme>zxsp
  </system>

### RETROPIE CONFIGURATION

<system> <name>retropie</name> <fullname>RetroPie</fullname> <path>~/RetroPie/retropiemenu</path> <extension>.rp .sh</extension> <command>sudo /home/arcade/RetroPie-Setup/retropie\_packages.sh retropiemenu launch %ROM% &lt;/dev/tty &gt;/dev/tty</command> <platform/> <theme>retropie</theme> </system>

</systemList>

### Enregistrez le fichier.

3. Ouvrir à nouveau un terminal puis taper la commande :

### emulationstation

cela va lancer l'application, il vous sera demandé de configurer votre manette ou votre clavier. Suivre les instructions .

4. Dans l'onglet Retropie d'Emulation Station sélectionner "retropie setup" puis "configuration tools", puis "Autostart" valider, puis redémarrer l'ordinateur.

Ainsi Emulation station démarrera automatiquement à l'allumage de l'ordinateur.

Il sera peut-être nécessaire de reconfigurer le clavier ou la manette pour adapter les commandes aux différentes consoles utilisées.

# Configuration du clavier ou de la manette de jeu :

**1. Emulation Station :** Au premier lancement d'émulation station vous pouvez donc configurer votre contrôleur, ainsi qu'en faisant "start" et "configure input" dans emulation station

documentation : https://github.com/RetroPie/RetroPie-Setup/wiki/EmulationStation

**2. Retroarch :** par défaut Retroarch se configure en même temps qu'emulation station, vous pouvez modifier les contrôles en lançant un jeux puis en tapant "select + x" (la touche select correspond à celle que vous avez assigné dans emulation station) allez dans "Quick Menu" puis dans "controls" modifier les paramètres de votre contrôleur puis faite "Save Core Remap File"

documentation : https://github.com/RetroPie/RetroPie-Setup/wiki/RetroArch-Configuration

**3. Mame (pour les jeux d'arcade) :** Lancez un jeux d'arcade puis appuyez sur la touche "TAB" du clavier, choisir "input(general)" puis "player 1 control", configurez votre contrôleur et quitter.

documentation : https://github.com/RetroPie/RetroPie-Setup/wiki/MAME

### Liens utiles :

- Ubuntu, système d'exploitation libre basé sur linux : https://www.ubuntu-fr.org

- Emulateur Mame pour les jeux d'arcade sur Ubuntu : http://doc.ubuntu-fr.org/mame

- Retropie : https://retropie.org.uk

- Installer **Retropie** sur **Ubuntu** (documentation en anglais)

https://github.com/retropie/retropie-setup/wiki/RetroPie-Ubuntu-16.04-LTS-x86-Flavor

- Retroarch : https://github.com/RetroPie/RetroPie-Setup/wiki/RetroArch-Configuration